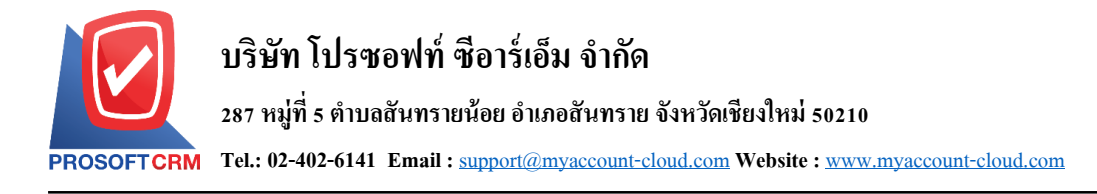

## การประมวลผลรายการรายวัน (ประจำ)

หมายถึง การนำข้อมูลรายการรายวัน (ประจำ) มาประมวลผล ซึ่งระบบจะนำข้อมูลที่ประมวลผลเรียบร้อย แล้ว ไปบันทึกในรายการรายวันโดยอัตโนมัติ

1

## ขั้นตอนการประมวลผล รายการรายวัน (ประจำ)

 ผู้ใช้สามารถประมวลผล รายการรายวัน (ประจำ) โดยกดเมนู "Accounting" > "General Ledger" > "Recurring Process" ดังรูป

| = myAccount              | บริษัท ดัวอย่าง จำกัด (สาหาที่ 1) 🖈                     | 🔺 ? 🗘 Admin Administr 🥑 😃 |
|--------------------------|---------------------------------------------------------|---------------------------|
| 📧 Home                   | Accounting Work Flow                                    |                           |
| 🔯 Sales                  |                                                         |                           |
| 🛒 Purchase               | Accounts Receivable Accounts Payable General Ledger     |                           |
| inventory                |                                                         | <b>(+)</b>                |
| L Accounting             |                                                         | S (                       |
| i Cheque & Bank          | ขลดยกมา Pre-Payments รายการรายวัน รายก                  | ารรายวัน (ประจำ)          |
| 💼 Petty Cash             |                                                         |                           |
| 😩 CRM                    |                                                         |                           |
| Approve Center           | รายการราชวัน (Batch) Recurring Process Year-End Closing |                           |
| 🎾 Dashboard              |                                                         |                           |
| 💼 Report                 |                                                         |                           |
| Audit & Internal Control |                                                         |                           |
| 💥 Setting                |                                                         |                           |

 จากนั้นระบบจะแสดงหน้าจอเงื่อนใจการประมวลผล ผู้ใช้สามารถระบุเลขที่เอกสาร และวันที่ประมวลผล ของรายการรายวัน (ประจำ) ตามที่ผู้ใช้ต้องการ จากนั้นให้ผู้ใช้ทำการกดปุ่ม "Next" ดังรูป

| Recurring Process |            |         |     |            |          |
|-------------------|------------|---------|-----|------------|----------|
| * เลขที่เอกสาร    |            | Q       | ถึง |            | Q        |
| วันที่ประมวลผล    | 15/05/2018 | <b></b> | ถึง | 15/05/2018 | <b>E</b> |

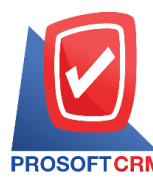

## 3. จากนั้นระบบจะแสดงหน้าจอรายการรายงานเอกสารที่ต้องการประมวลผล ให้ผู้ใช้ทำการกดปุ่ม "Next"

ดังรูป

| Recurring Proce | SS             |               |                 |                |                           | ×     |
|-----------------|----------------|---------------|-----------------|----------------|---------------------------|-------|
| รายงานเอกสารที่ | ต้องการประมวลเ | งล            |                 |                |                           |       |
| เลขที่เอกสาร    | วันที่เริ่มต้น | วันที่สิ้นสุด | ความถี่ (เดือน) | วันที่ประมวลผล | วันที่ประมวลผล รายละเอียด |       |
| GEN100313       | 01/01/2010     | 51/12/2010    | 1               | T              | 01/03/2010                | •     |
| GLR180515       | 01/01/2018     | 31/12/2018    | 1               | 1              | 01/06/2018                |       |
| GLR180515       | 01/01/2018     | 31/12/2018    | 1               | 1              | 01/07/2018                |       |
| GLR180515       | 01/01/2018     | 31/12/2018    | 1               | 1              | 01/08/2018                | 11    |
| GLR180515       | 01/01/2018     | 31/12/2018    | 1               | 1              | 01/09/2018                |       |
| GLR180515       | 01/01/2018     | 31/12/2018    | 1               | 1              | 01/10/2018                |       |
| GLR180515       | 01/01/2018     | 31/12/2018    | 1               | 1              | 01/11/2018                |       |
| GLR180515       | 01/01/2018     | 31/12/2018    | 1               | 1              | 01/12/2018                | -     |
|                 |                |               |                 |                | Back Next Ca              | ancel |

4. จากนั้นระบบจะทำการประมวลผล รายการรายวัน (ประจำ) เมื่อการประมวลผลเสร็จสิ้น ระบบจะจะแสดง หน้าจอ "ผลการประมวลผลสำเร็จ" และแสดงรายการเอกสารที่ประผลผลสำเร็จ ให้ผู้ใช้ทำการกดปุ่ม "Finish" ดังรูป

| Recurring Process | 5            |                |             |               |         | × |
|-------------------|--------------|----------------|-------------|---------------|---------|---|
| ลการประมวลผลส่    | ำเร็จ        |                |             |               |         |   |
| เลขที่เอกสาร      | วันที่เอกสาร | วันที่ประมวลผล | วันที่ถัดไป | Journal Entry | สถานะ   |   |
| GLR180515-001     | 01/01/2018   | 01/01/2018     | 01/02/2018  | JV150561001   | Success | - |
| GLR180515-001     | 01/02/2018   | 01/02/2018     | 01/03/2018  | JV150561002   | Success |   |
| GLR180515-001     | 01/03/2018   | 01/03/2018     | 01/04/2018  | JV150561003   | Success |   |
| GLR180515-001     | 01/04/2018   | 01/04/2018     | 01/05/2018  | JV150561004   | Success |   |
| GLR180515-001     | 01/05/2018   | 01/05/2018     | 01/06/2018  | JV150561005   | Success |   |
| GLR180515-001     | 01/06/2018   | 01/06/2018     | 01/07/2018  | JV150561006   | Success |   |
| GLR180515-001     | 01/07/2018   | 01/07/2018     | 01/08/2018  | JV150561007   | Success |   |
| CLP190515-001     | 01/09/2019   | 01/09/2019     | 01/00/2018  | 1//150561009  | Succoss | - |